## Installing / Verifying Java Installation

| An updated instance of Java is vital, especially when operating within Bb. It is also important to have a backup browser, such as Firefox. |                                                                                                    |                                                                                                    |  |
|----------------------------------------------------------------------------------------------------|----------------------------------------------------------------------------------------------------|----------------------------------------------------------------------------------------------------|--|
| 1.                                                                                                    | Navigate to:                                                                                                    | WWW.JAVA.COM                                                                                                    |  |
| 2.                                                                                                    | Click the button.                                                                                                    |                                                                                                    |  |
| 3.                                                                                                    | Click the<br>button.                                                                                                    | Download Java for Windows<br>Recommended Version 7 Update 4 (filesize: 851 KB)<br>Agree and Start Free<br>Download<br>end user By downloading Java you acknowledge that you have read and accepted the terms of the<br>license agreement |  |
| 4.                                                                                                    | If you are running a<br>more recent version<br>of Internet Explorer,<br>you will most likely<br>see a popup at the<br>bottom of your<br>browser. Select | Bun Save Cancel Cancel Do you wast to you or save lavaSatun7ud eve (871 KR) from solic-esd sun com?                                                                                                    |  |

| 8. And then another.                                            |                          |
|-----------------------------------------------------------------|--------------------------|
| 9. Once you receive a notice of successful installation, select | En laux Setur - Conclete |
| 10. Navigate back to:                                           | WWW.JAVA.COM             |

| 11. Click on the |  |
|------------------|--|
| Link.            |  |
|                  |  |
|                  |  |
|                  |  |
|                  |  |
|                  |  |
|                  |  |
|                  |  |
| 10 01 1          |  |
| 12. Click on the |  |
| DULLON.          |  |
|                  |  |
|                  |  |
|                  |  |
|                  |  |
|                  |  |
|                  |  |
|                  |  |
|                  |  |
|                  |  |
| 13. If the       |  |